# <u>Veileder for IST Home-app til AKS-ansatte i Oslo</u>

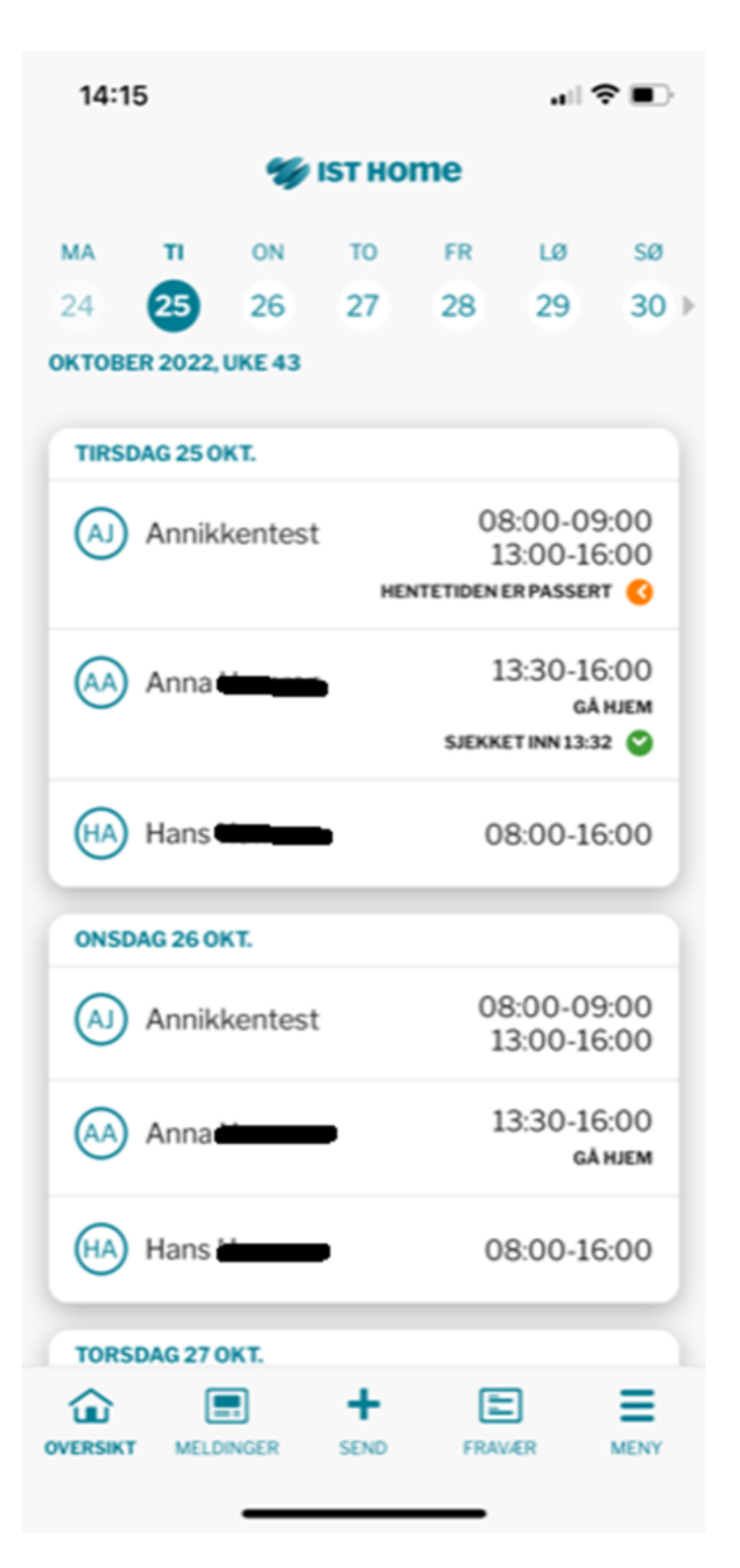

### 1. Førstesiden:

Når man går inn i appen, ser førstesiden slik ut.

Foresatt får en oversikt over sine barn, og kan klikke på navnet til det barnet foresatt ønsker å endre på.

#### Nederst i margen finnes fem valg:

- -Oversikt (leder deg til startsiden)
- -Meldinger (brukes ikke av
- Osloskolen)
- +/Send
- -Fravær (brukes ikke av Osloskolen)

-Meny

### 2. Klikke på barnets <u>navn:</u>

Når man klikker på barnets navn, kommer det opp 5 eller 6 valg:

-Melde fravær (ikke i bruk, her skal foresatte bruke Skolemelding) -Melde planlagt fri (ikke i bruk, her skal foresatte bruke Skolemelding) -Juster tid -Registrer oppholdsplan -Angi hvordan barnet hentes -Fjern hvordan barn hentes (dersom noe er lagt inn her)

Mer om disse handlingene kommer på de neste sidene.

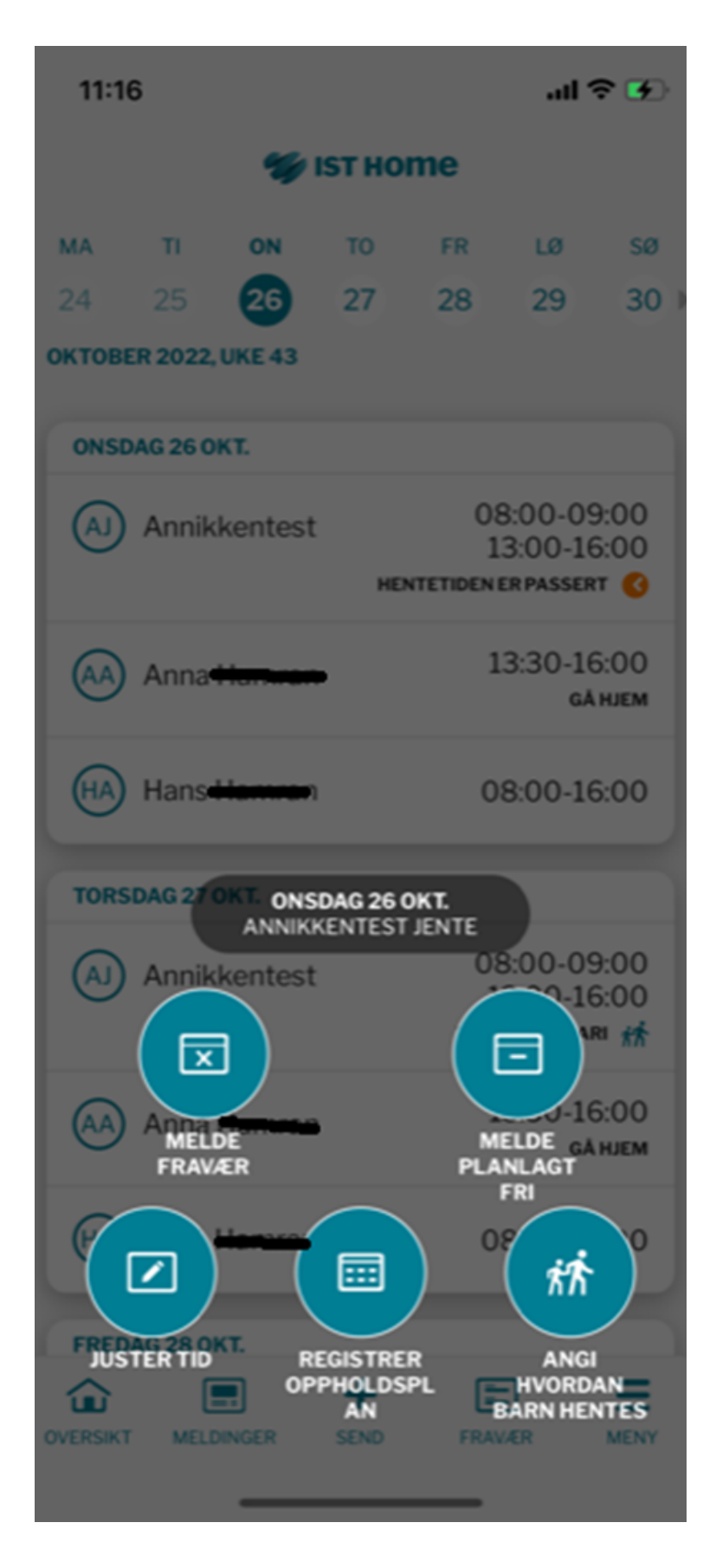

## <u>3. Juster tid</u>

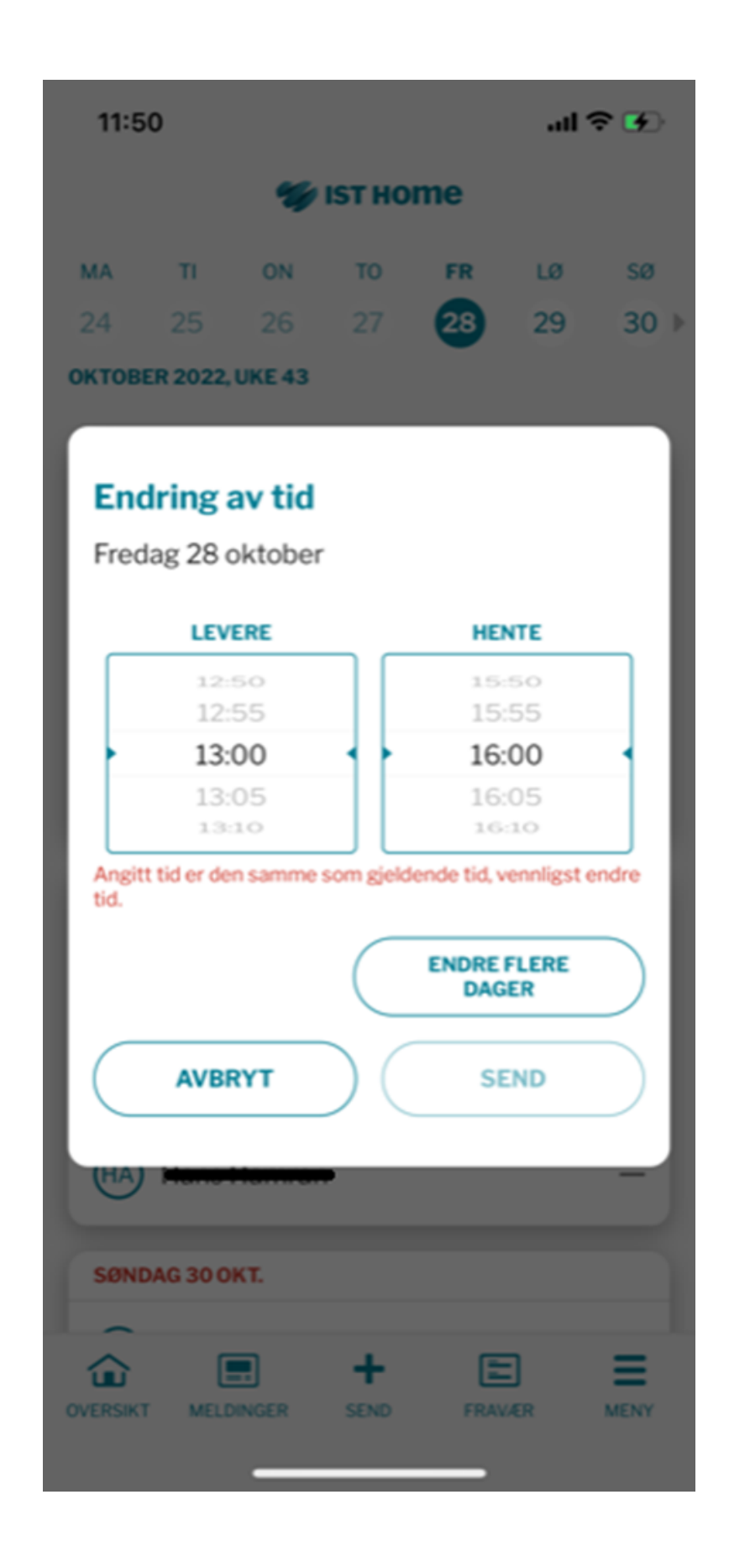

#### **Endring av tid for enkeltdager:**

Ved å trykke på "Juster tid", får man opp mulighet til å endre hente/gå hjem-tidspunktet for aktuell dag. Denne er fin å bruke for endring av enkeltdager, særlig de som legges inn samme dag som endringen skal skje. Det er også mulig å legge inn en endring som gjelder for flere dager her.

Når foresatte endrer her, får dere opp varsel om dette i Daglig dialog som må godkjennes.

## **<u>4. Registrere oppholdsplan</u>**

Det er to veier å gå inn for å registrere oppholdsplan - ved å trykke på barnets navn på forsiden eller ved å trykke på "Oppholdstid" via meny.

Begge stiene gir de samme valgmulighetene - som synes i skjermbildene under. I siste skjermbilde kan foresatt angi opphold for fem dager av gangen. Endringer som gjøres i oppholdsplanen, vil alltid komme opp som en varsling som må godkjennes av dere i Daglig dialog.

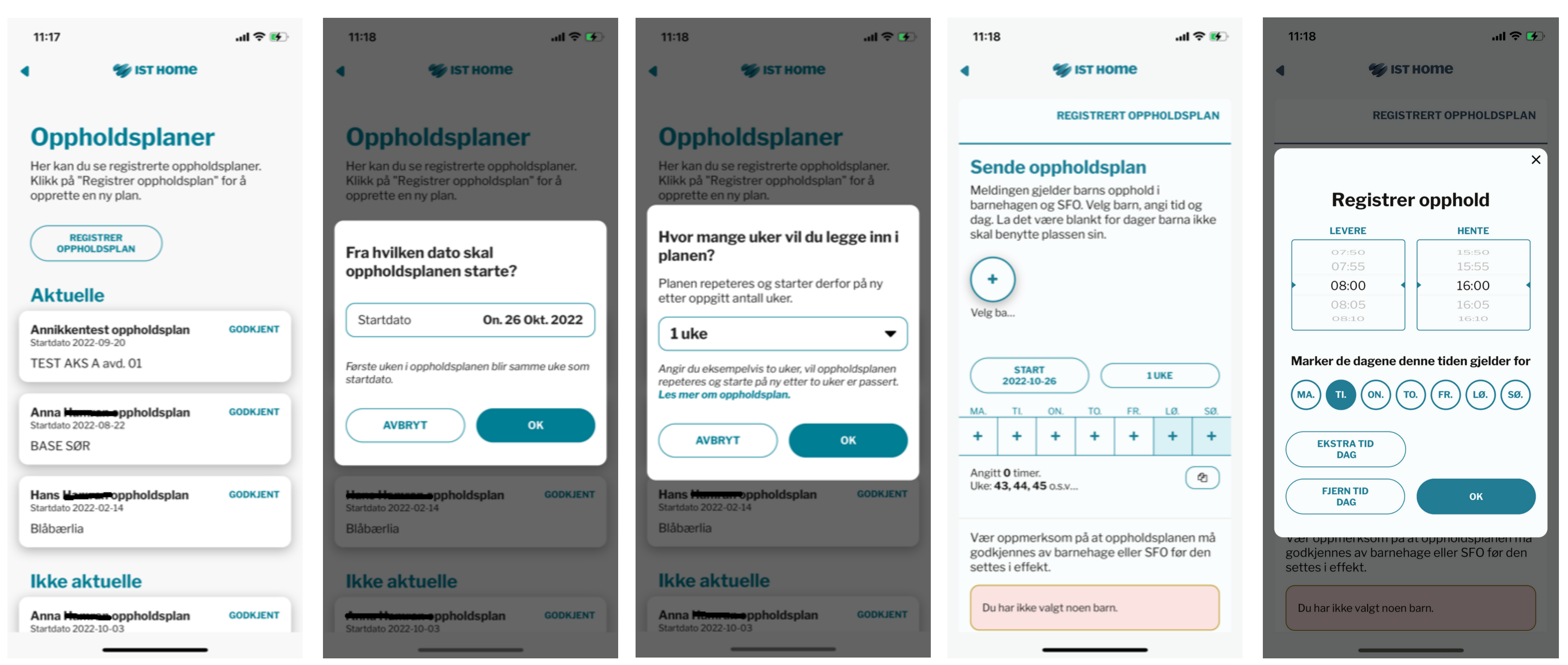

## 5. Angi hvordan barnet hentes

Ved å trykke på barnets navn, får man også opp valg om å angi hvordan barnet hentes.

Det kan velges mellom:

-Gå hjem -Lekeavtale -Hentes

Det skal velges om avtalene er gjentagende eller enkeltstående avtaler. For gjentagende henteavtaler, er det ikke mulig å legge inn et tidspunkt, men dette er mulig for enkeltstående henteavtaler.

Ved å angi lekeavtale eller hentes, må det velges hvem som skal hente barnet. Dette må først legges inn under "Meny" og "Personer som får hente".

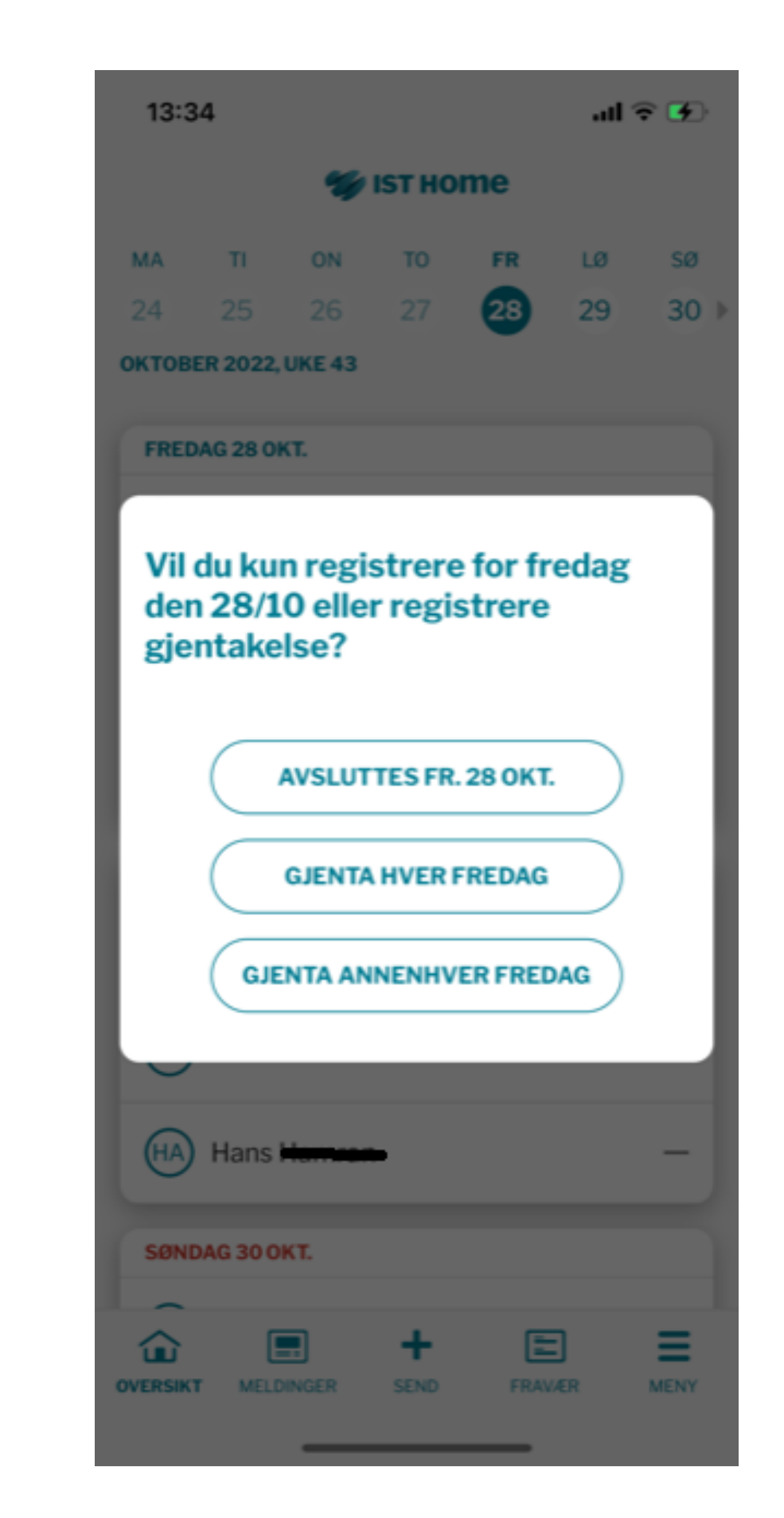

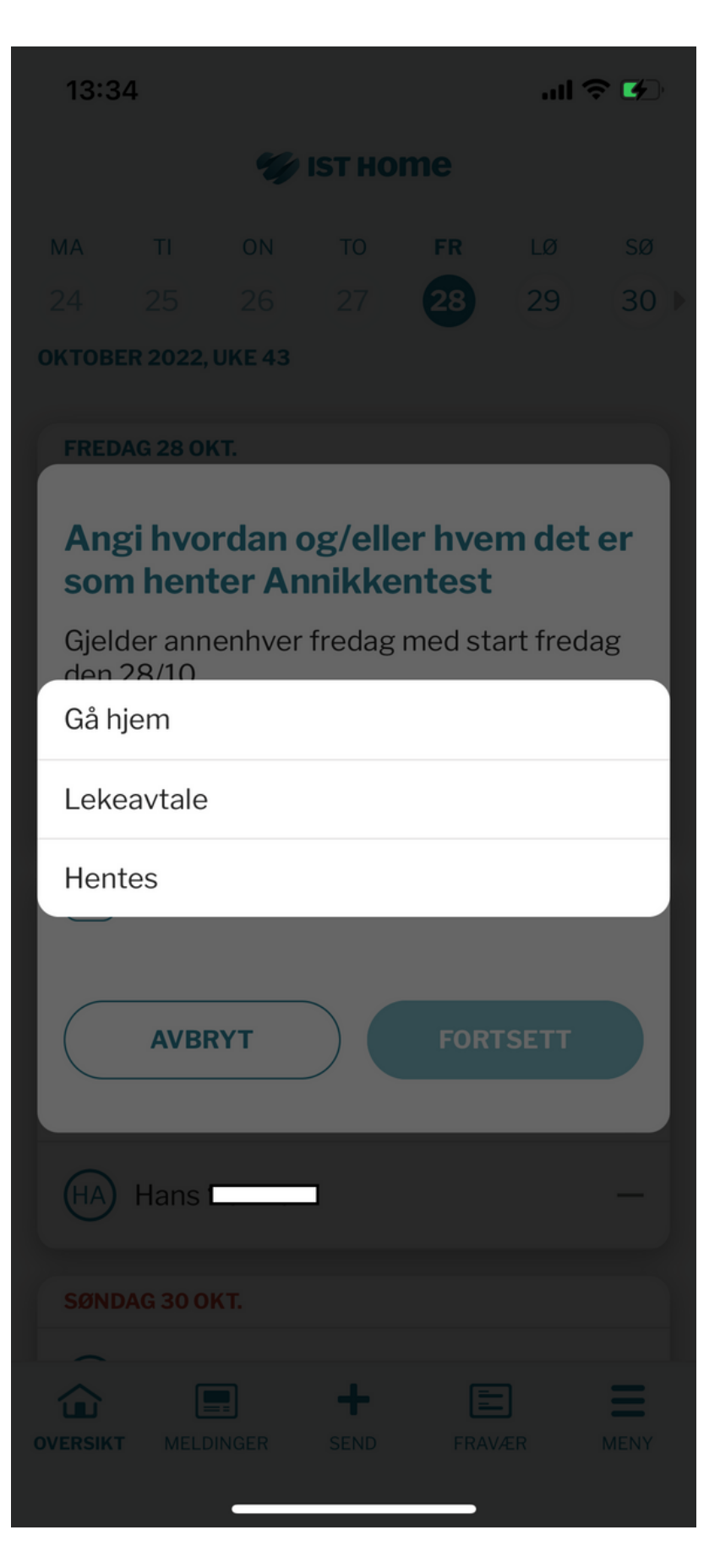

## <u>+-tegnet</u>

| 14:1                                                                | 5                                          |         |           |            | all                          | ?∎                   |  |  |  |
|---------------------------------------------------------------------|--------------------------------------------|---------|-----------|------------|------------------------------|----------------------|--|--|--|
| 🐲 IST HOME                                                          |                                            |         |           |            |                              |                      |  |  |  |
| ма                                                                  | т                                          | ON      | то        | FR         | LØ                           | sø                   |  |  |  |
| 24                                                                  | 25                                         | 26      | 27        | 28         | 29                           | 30 ▶                 |  |  |  |
| октов                                                               | ER 2022,                                   | UKE 43  |           |            |                              |                      |  |  |  |
| TIRS                                                                | DAG 25 0                                   | KT.     |           |            |                              |                      |  |  |  |
| AJ Annikkentest 08:00-09:00<br>13:00-16:00<br>HENTETIDEN ER PASSERT |                                            |         |           |            |                              |                      |  |  |  |
| (AA)                                                                | Anna                                       | <u></u> | •         | 1<br>Sjekk | 3:30-10<br>ga<br>et inn 13:3 | 6:00<br>HJEM<br>82 😋 |  |  |  |
| HA                                                                  | Hans                                       |         | •         | 0          | 8:00-1                       | 6:00                 |  |  |  |
| ONSC                                                                | AG 26 0                                    | кт.     |           |            |                              |                      |  |  |  |
| AJ                                                                  | Al Annikkentest 08:00-09:00<br>13:00-16:00 |         |           |            |                              |                      |  |  |  |
| АА Аппа                                                             |                                            |         |           |            |                              |                      |  |  |  |
| HA                                                                  | Hans                                       |         | •         | 0          | 8:00-1                       | 6:00                 |  |  |  |
| TORS                                                                | DAG 27                                     | OKT.    |           |            |                              |                      |  |  |  |
| OVERSIK                                                             | r MELO                                     | NINGER  | +<br>SEND | FRAM       | LIER                         | MENY                 |  |  |  |
|                                                                     |                                            | _       |           | _          |                              |                      |  |  |  |

Ved å trykke på +-tegnet i nederst i margen fra forsiden, får man opp tre valg: -Melde planlagt fri -Melde fravær -Registrer oppholdsplan

(Se skjermbildet til høyre, sammen med skjermbildet på første side.)

| TORSD    | AG 27 OKT. |      |        |
|----------|------------|------|--------|
| <u>م</u> | <b>—</b>   | +    |        |
| OVERSIKT | MELDINGER  | SEND | FRAVÆR |
|          |            |      |        |

**OBS!** Dette skjermbildet ligner det bildet man får opp ved å trykke på *navnet til eleven* fra forsiden. Fra forsiden gir dette foresatte 5 valgmuligheter. Fra +-tegnet gir dette foresatte tre valgmuligheter.

Dette oppleves forvirrende og har gitt mange henvendelser fra foresatte til AKS. Det er altså to forskjellige handlinger i appen som ikke gir de samme valgmulighetene for foresatt.

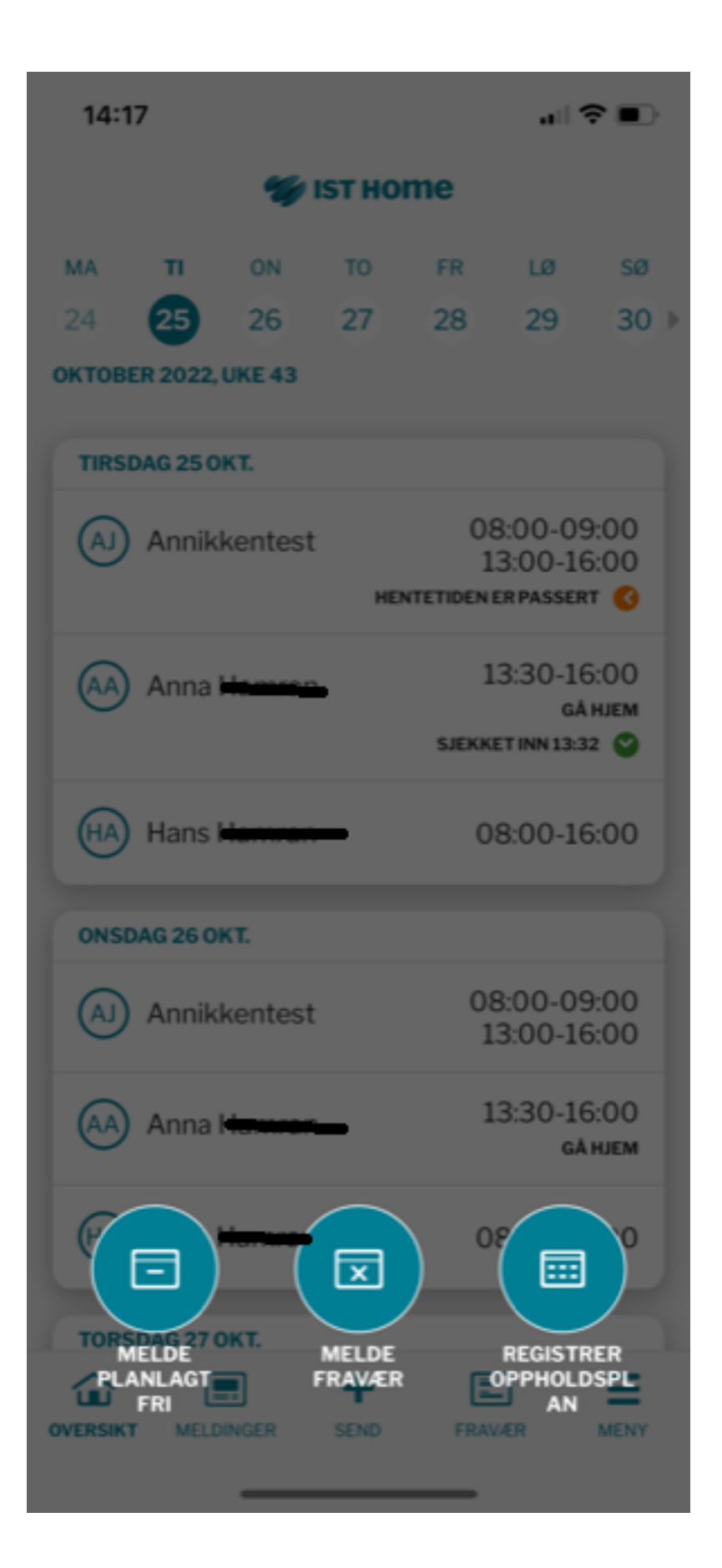

## <u>Meny</u>

Nederst i margen finnes en meny med flere valgmuligheter:

#### Meny

-Oppholdstid (gir oversikt over oppholdsplanen for eleven, med mulighet for å endre i denne) -Chat (ikke i bruk for Osloskolen) -Personer som får hente (med mulighet for å legge til nye personer som kan hente)

#### Øvrig

-Innstillinger (med mulighet for å skru av og på varsling fra appen)
-Min profil (navn, adresse, telefonnummer og e-post, hentet fra IST Everyday)
-Om IST Home (med link til FAQ)
-Logg ut

| Oppholdstic   | I           |  |
|---------------|-------------|--|
| Chat          |             |  |
| Personer so   | m får hente |  |
| ØVRIG         |             |  |
| Innstillinger |             |  |
| Min profil    |             |  |
| Om IST Hon    | ne          |  |

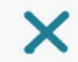

...| 🎅 🚺

11:17

| 11:17                                               | .ıl 🗢 🛃        |
|-----------------------------------------------------|----------------|
| 4 💅 IS                                              | гноте          |
| Innstilling                                         | er             |
| Varslinger                                          | PÅ 🌑           |
| Kontoinformasjo                                     | on             |
| Se/endre din<br>informasjon via<br>SkoleID-kontoen. | GÅ TIL SKOLEID |
| Slett din SkoleID-<br>konto                         | SLETT KONTO    |
| Språk                                               |                |
| Velg språk                                          | Norsk (bokmål) |
|                                                     |                |
|                                                     |                |